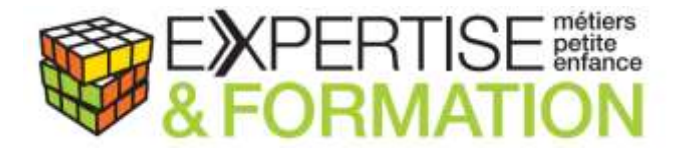

## S'INSCRIRE SUR France VAE : PROCEDURE

- 1.Rendez-vous sur le site https://vae.gouv.fr/
- 2. Cliquez sur connexion candidat en haut à droite de l'écran

| + + 0 & B respect                                                                                                    | d l |
|----------------------------------------------------------------------------------------------------|-----|
| 🕱 bebererette & 🗋 annapelar 🗧 🖷 bernettend. Sinnereteng. 🖗 bar bin 🕈 bin a bin a bin | •   |
| Le service public de la VAE Consulto poduatoreal  Consulto condicio en la VAE                                                                                                    |     |
| Gandidda Podhalozowie lispace d'Information - La Will Alexy vation Hypox deuse d'ade 7 v                                                                                                    |     |
| 📕 Voas Alm sur le portai afficial de serdos public de la VAE. Ce portai Avaho réguliarement.                                                                                                    |     |
|                                                                                                    |     |
|                                                                                                    |     |
| Avec la VAE, faites valider vos<br>compétences par un diplôme                                                                                                    |     |
| Recherchez parmi les 26 diplômes disponibles sur France VAF                                                                                                    |     |
| Independence of the contraction on the deliver and the                                                                                                    |     |
| Ex - Aug., cogi, martint, three productions of                                                                                                    |     |
|                                                                                                    |     |
|                                                                                                    |     |
|                                                                                                    |     |
| Coste                                                                                                    |     |

3. Cliquez sur « Vous n'avez pas de compte ? »

| Vous n'avez pas de compte ? |                   |  |  |  |
|-----------------------------|-------------------|--|--|--|
|                             | Commencer une VAE |  |  |  |

4- Indiquez sur la ligne « rechercher un diplôme » le nom du diplôme que vous voulez obtenir.
Par exemple DEAP pour Auxiliaire de Puériculture ou DEEJE pour Educateur de Jeunes Enfants.

# Véritable Accompagnement Effectif

13 Allée d'Armoins, 77400 Pomponne / Web www.expertise-formation-mpe.fr / Tél 06 29 85 43 92 / Mall c.doussy@experform-mpe.fr

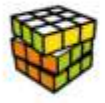

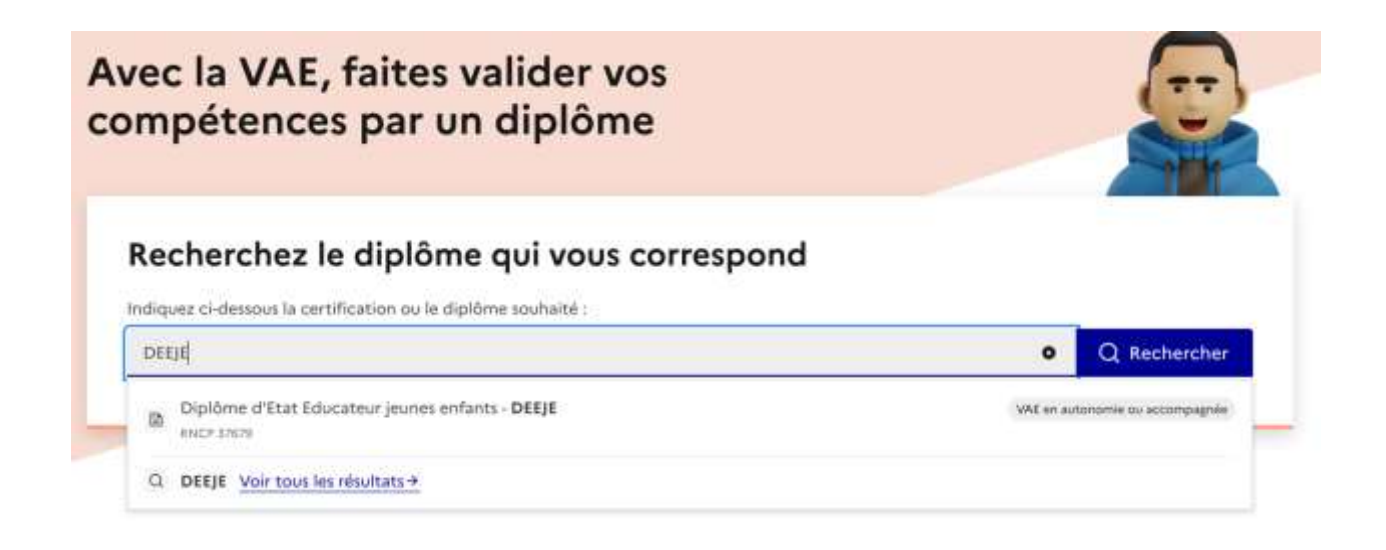

5- « Choisir ce diplôme »

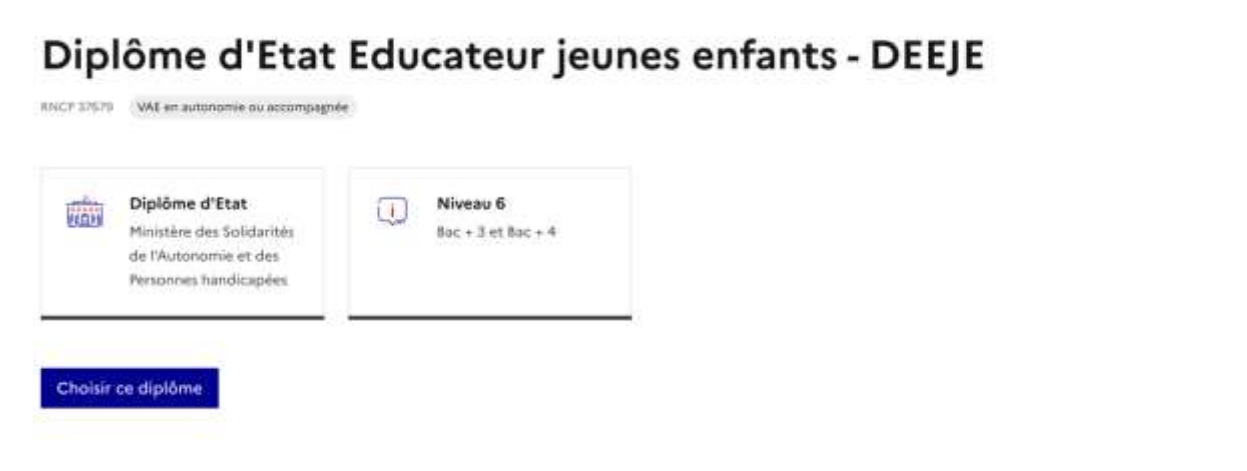

6. A la question : Comment je souhaite réaliser ma VAE ?, choisissez « avec un accompagnateur »

7.Remplissez vos informations personnelles et cliquez sur « créer votre compte » Vous recevrez ensuite un mail de confirmation

Véritable Accompagnement Effectif

3 Allée du Clos Saint Jean, 77400 Thorigny sur Marne / Tel 06 29 85 43 92 / Mail c.doussy@expeform-mpe.fr

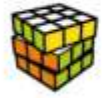

8.Cette page ci-dessous va s'afficher et vous aller recevoir un mail pour confirmer votre demande d'inscription. Allez dans votre boite mail pour cliquer sur le lien d'activation.

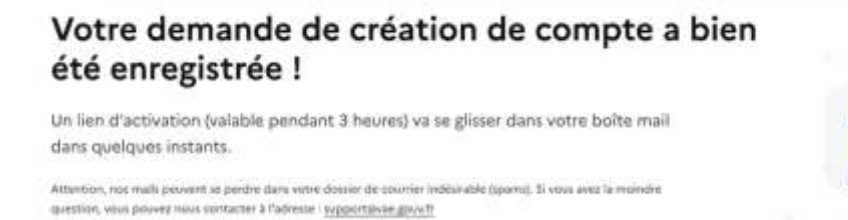

## 9. Depuis votre espace Compléter ma candidature

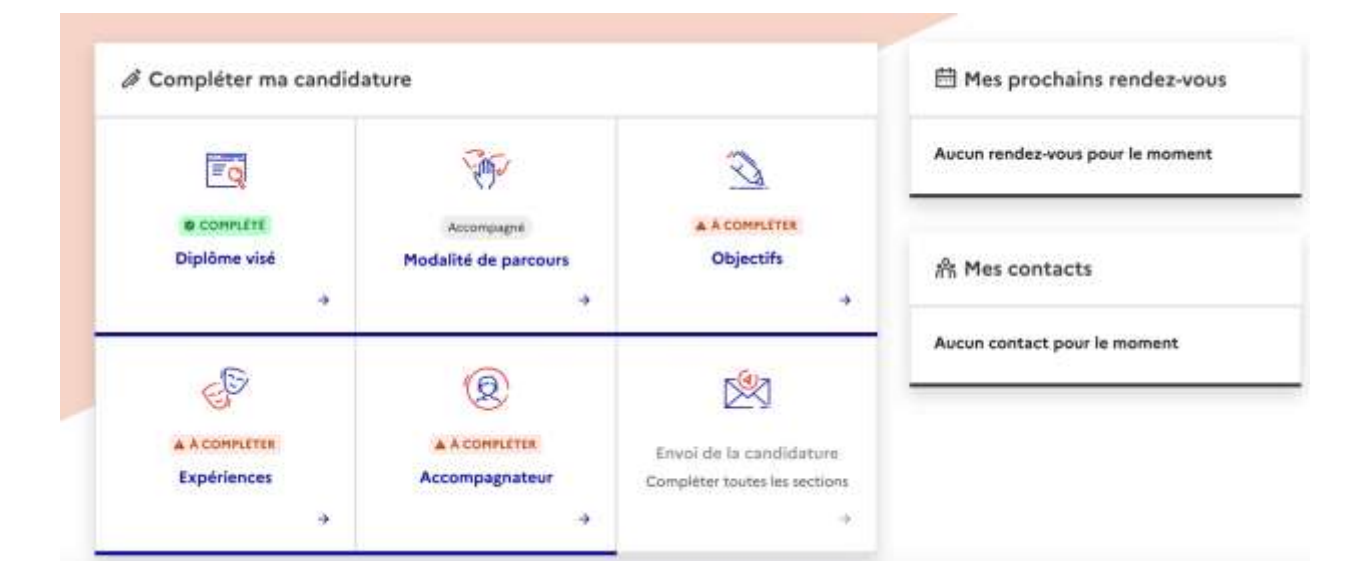

#### Compléter vos objectifs

Sélectionnez les objectifs qui motivent votre démarche de VAE

| mes    | objectifs                    |
|--------|------------------------------|
| 06,401 |                              |
| Tip.   | wer plus facilement un emplo |
| C Etre | reconnu dans ma profession   |
|        | ) un melleur salaire         |
| O Mer  | Norientier                   |
| Cot    | sallder mes acquis métier    |
| O He   | edonner confiance en moi     |
| Ain    |                              |

Véritable Accompagnement Effectif

3 Allée du Clos Saint Jean, 77400 Thorigny sur Marne / Tel 06 29 85 43 92 / Mail c.doussy@expeform-mpe.fr

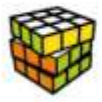

### Compléter vos expériences

Ici, vous remplissez le détail de votre expérience professionnelle actuelle. Une fois que toutes les cases sont remplies, cliquez sur « ajoutez votre expérience »

Attention, vous allez devoir faire cette démarche plusieurs fois pour ajouter l'ensemble de vos expériences professionnelles ou bénévoles. Pour chaque expérience, cliquez sur « ajouter une expérience » et remplissez les différents clamps demandés.

Je vous conseille de garder trace de ce que vous allez prendre soin de remplir car je vous demanderai de remplir des informations similaires pour préparer votre entretien de faisabilité sur un autre document plus tard.

#### Compléter le choix de l'accompagnateur

Dans le champs « recherche par nom » **indiquez soit Charlotte DOUSSY**, soit Expertise et Formation. **Cliquez sur « rechercher** » et vous allez voir apparaitre le petit carré d'Expertise et Formation avec mes coordonnées. **Cliquez sur** « **Choisir** »

| DOUSSY |                                    | Q Rechercher |
|--------|------------------------------------|--------------|
| tres : | Résultat filtré : 1 accompagnateur |              |

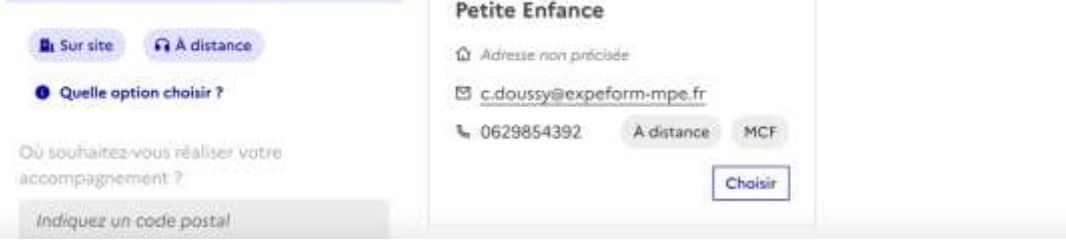

Dès que tout a été compléter « Envoi de la candidature »

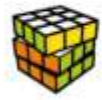

Bravo à vous, votre inscription sur France VAE est réalisée à partir de cette étape. Je vais recevoir votre demande en ligne et vous contacter sous peu afin que nous convenions d'un rendez-vous pour faire votre entretien de faisabilité.

Vous aurez alors un document à remplir pour préparer cet entretien et à m'envoyer par mail. Cette étape sera très importante pour obtenir votre recevabilité donc accordez-y du soin.

A très bientôt pour avancer dans votre parcours de VAE !

Charlotte Doussy, votre architecte de parcours